# MAME Multiple TopGun Setup

#### Note

In this guide, we are using MAME32 0.111 and XP Home Edition v2002 SP2. We have connected two mouse and two TopGun to PC.

#### Step 0

For MAME32 0.129 or newer version, please open the mame.ini file under the "ini" directory, change the "lightgun" setting from "0" to "1".

#### Step 1

First of all, you have to install the TopGun driver such that all the TopGuns could control the movement of the mouse pointer in Windows.

## Step 2

Run MAME32. Select "Options" --> "Default Game Options".

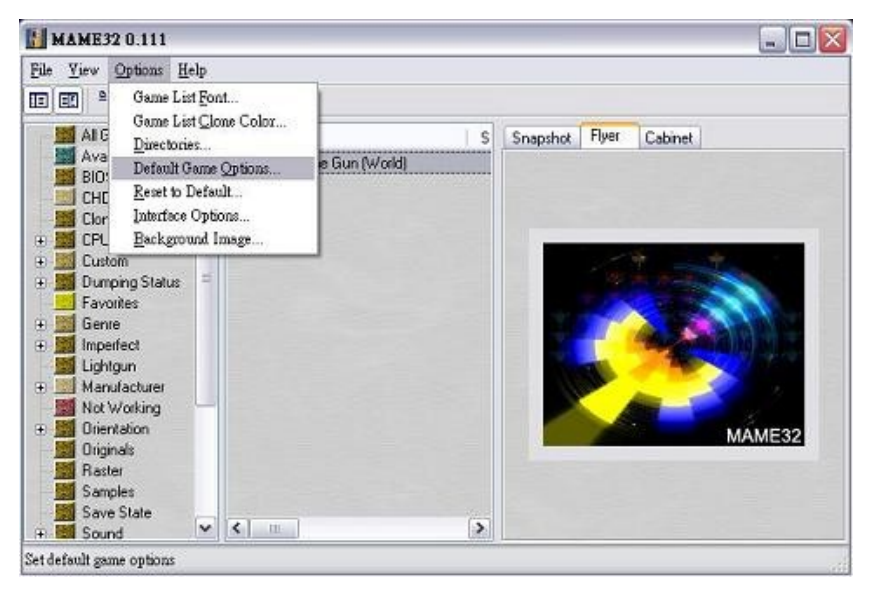

## Step 3

Select the "Controllers" tab, click "Enable mouse input" and "Offscreen shots reload".

|                 | Controller Mapping         |                         | Miscellaneous    |          | Vector   |  |
|-----------------|----------------------------|-------------------------|------------------|----------|----------|--|
| Display A       | Advanced                   | Screen                  | Sound            | Cor      | ntroller |  |
| B               | Global gam<br>Default opti | e options<br>ons used t | y al games       |          |          |  |
| Enable m        | ouse input                 | C                       | Default input la | yout     | -        |  |
| Enable st       | eadykey sup                | port                    | Standard         |          | ~        |  |
| Enable jo       | ystick input               | 777                     | Enable light     | acin inc |          |  |
| Analog dea      | odzone                     |                         | Offscreen sl     | hots rel | ben      |  |
|                 | 0.3                        | 0                       | Dual lighter     | 200      |          |  |
|                 | P                          |                         | _1 e del 191794  |          |          |  |
| Digital joystic | k axes                     |                         |                  |          |          |  |
| Joystick        | A                          | MIS                     | Joyst            | ickid    | Axt      |  |
|                 |                            | 10                      |                  |          | >        |  |
| <               |                            |                         |                  |          |          |  |

# Step 4

Run a game. In the game, press "Tab" to call the main menu and select "Input (this Game)". Note : You could press the up and down arrows to choose different options,

press "Enter" to select an options and press "Esc" to quit the option.

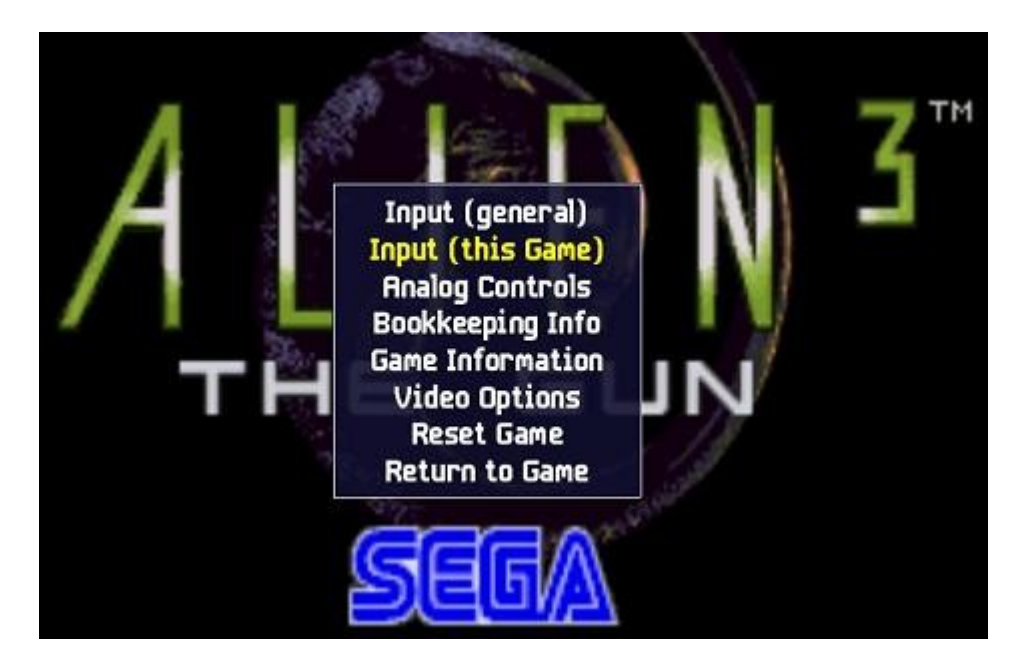

## Step 5

Select "Lightgun X Analog" and press "Enter", the program will then wait for your input. At this time, point the 1<sup>st</sup> gun from left to right (as shown below). The program will detect a horizontal movement of the gun, and it will display "Lightgun on Mouse 3 X" beside "Lightgun X Analog".

Note :

- 1. We have connected two mouse and two guns to PC, thus the 1<sup>st</sup> gun is recognized as "Mouse 3", and the 2<sup>nd</sup> gun is recognized as "Mouse 4". It is normal.
- 2. Please try to keep the movement horizontal, or the program may recognize it wrongly as a vertical movement and it would display "LightGun on Mouse 3 Y" instead. If so, select "Lightgun X Analog" again, press "Enter" and then press "Ecs". It will then display "None". Repeat this step after that.

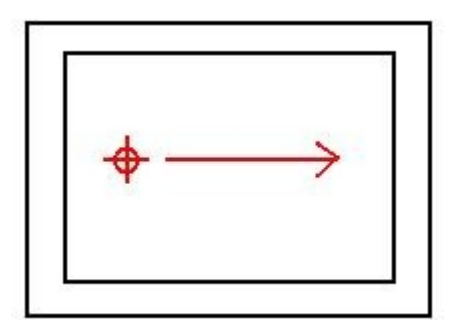

| Coin 1              | 5                                  |
|---------------------|------------------------------------|
| Coin 2              | 6                                  |
| Service 1           | 9                                  |
| Service 2           | 0                                  |
| Service 3           |                                    |
| Service 4           |                                    |
| Service Mode        | F2                                 |
| P1 Button 1         | ¥ªÃä Ctrl or Mouse 1 Button 0      |
| P1 Button 2         | ¥ªÃä Alt or Mouse 1 Button 2       |
| Lightgun X Analog   | Lightgun on Mouse 3 X              |
| Lightgun X Dec      | V¥≅Áä                              |
| Lightgun X Inc      | VYkÁä                              |
| Lightgun Y Analog   | Lightgun on Mouse 1 Y or Mouse 1 Y |
| Lightgun Y Dec      | VWÁä                               |
| Lightgun Y Inc      | VUÁä                               |
| P2 Button 1         | Release unurat                     |
| P2 Button 2         | 5                                  |
| Lightgun X 2 Analog | Lightoun on Mouse 2 X or Mouse 2 X |
| Lightgun X 2 Dec    | D                                  |
| Lightgun X 2 Inc    | G                                  |
| Lightgun Y 2 Analog | Lightgun on Mouse 2 Y or Mouse 2 Y |
| Lightgun Y 2 Dec    | R                                  |
| Lightgun Y 2 Inc    |                                    |
| Re                  | turn to Main Menu                  |

# Step 6

Similar to step 5. Select "Lightgun Y Analog", press "Enter", point the 1<sup>st</sup> gun from bottom to top (as shown below). The program will display "Lightgun on Mouse 3 Y". If not, select "Lightgun Y Analog", press "Enter" --> "Esc" and repeat this step again.

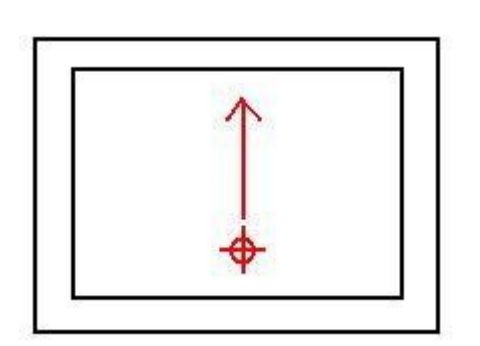

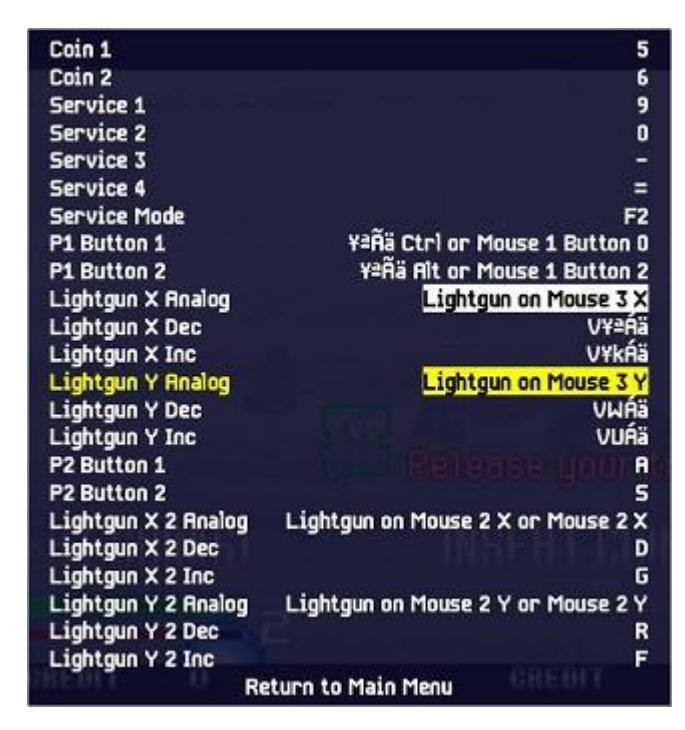

# Step 7

Similar to step 5. Select "Lightgun X 2 Analog", press "Enter", point the 2<sup>st</sup> gun from left to right (as shown below). The program will display "Lightgun on Mouse 4 X". If not, select "Lightgun X 2 Analog", press "Enter" --> "Esc" and repeat this step again.

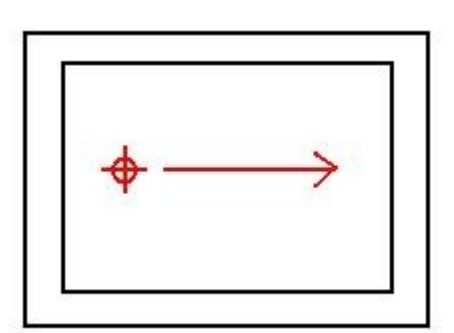

| Coin 1              | 5                                  |
|---------------------|------------------------------------|
| Coin 2              | 6                                  |
| Service 1           | 9                                  |
| Service 2           | 0                                  |
| Service 3           |                                    |
| Service 4           |                                    |
| Service Mode        | F2                                 |
| P1 Button 1         | ¥ªÃä Ctrl or Mouse 1 Button 0      |
| P1 Button 2         | ¥ªÃä Aìt or Mouse 1 Button 2       |
| Lightgun X Analog   | Lightgun on Mouse 3 X              |
| Lightgun X Dec      | V¥≅Áä                              |
| Lightgun X Inc      | V¥kÁä                              |
| Lightgun Y Analog   | Lightgun on Mouse 3 Y              |
| Lightgun Y Dec      | VWÁä                               |
| Lightgun Y Inc      | VUÁä                               |
| P2 Button 1         | A                                  |
| P2 Button 2         | 5                                  |
| Lightgun X 2 Analog | Lightgun on Mouse 4 X              |
| Lightgun X 2 Dec    | D                                  |
| Lightgun X 2 Inc    | G                                  |
| Lightgun Y 2 Analog | Lightgun on Mouse 2 Y or Mouse 2 Y |
| Lightgun Y 2 Dec    | R                                  |
| Lightgun Y 2 Inc    | F                                  |
| Re                  | turn to Main Menu                  |

# Step 8

Similar to step 5. Select "Lightgun Y 2 Analog", press "Enter", point the 2<sup>st</sup> gun from bottom to Top (as shown below). The program will display "Lightgun on Mouse 4 Y". If not, select "Lightgun Y 2 Analog", press "Enter" --> "Esc" and repeat this step again.

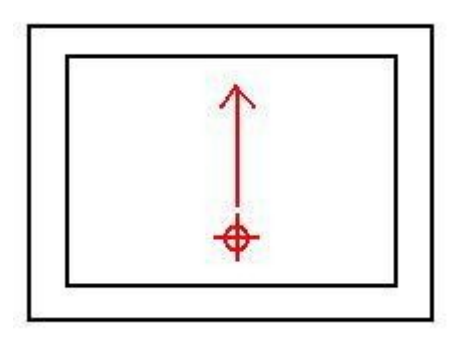

| Coin 1              | 5                       |
|---------------------|-------------------------|
| Coin 2              | 6                       |
| Service 1           | 9                       |
| Service 2           | 0                       |
| Service 3           | -                       |
| Service 4           | =                       |
| Service Mode        | F2                      |
| P1 Button 1 ¥≗Ãä C  | tri or Mouse 1 Button 0 |
| P1 Button 2 ¥ªÃä    | Alt or Mouse 1 Button 2 |
| Lightgun X Analog   | Lightgun on Mouse 3 X   |
| Lightgun X Dec      | V¥≞Áä                   |
| Lightgun X Inc      | V¥kÁä                   |
| Lightgun Y Analog   | Lightgun on Mouse 3 Y   |
| Lightgun Y Dec      | VWŔä                    |
| Lightgun Y Inc      | VUÁä                    |
| P2 Button 1         | A                       |
| P2 Button 2         | S                       |
| Lightgun X 2 Analog | Lightgun on Mouse 4 X   |
| Lightgun X 2 Dec    | D                       |
| Lightgun X 2 Inc    | G                       |
| Lightgun Y 2 Analog | Lightgun on Mouse 4 Y   |
| Lightgun Y 2 Dec    | CO CONTRA LA R          |
| Lightgun Y 2 Inc    | F                       |
| Return to           | Main Menu               |

## Step 9

Select "P1 Button 1", press "Enter", press trigger of the 1<sup>st</sup> gun. It will display "Mouse 3 Button 0".

Select "P1 Button 2", press "Enter", press a button on 1<sup>st</sup> gun. It will display "Mouse 3 Button 2". (we pressed button "C")

Select "P2 Button 1", press "Enter", press trigger of the 2<sup>nd</sup> gun.

Select "P2 Button 2", press "Enter", press a button on 2<sup>nd</sup> gun. It will display "Mouse 4 Button 2" (we pressed button "C")

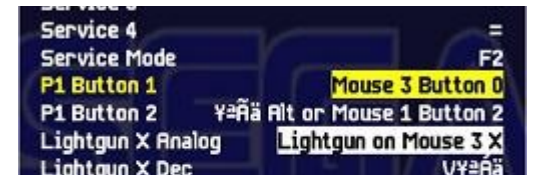

| Service Mode      | F2                    |
|-------------------|-----------------------|
| P1 Button 1       | Mouse 3 Button 0      |
| P1 Button 2       | Mouse 3 Button 2      |
| Lightgun X Analog | Lightgun on Mouse 3 X |
| Lightgun X Dec    | VY≞Áä                 |
| Lightgun X Inc    | V¥kÁä                 |

| Lightgun Y Analog   | Lightgun on Mouse 3 Y |
|---------------------|-----------------------|
| Lightgun Y Dec      | VWÁä                  |
| Lightgun Y Inc      | VUÁä                  |
| P2 Button 1         | Mouse 4 Button 0      |
| P2 Button 2         | 5                     |
| Lightgun X 2 Analog | Lightgun on Mouse 4 X |

| Lightgun Y Dec      | VWRä                  |
|---------------------|-----------------------|
| Lightgun Y Inc      | VUÁä                  |
| P2 Button 1         | Mouse 4 Button 0      |
| P2 Button 2         | Mouse 4 Button 2      |
| Lightgun X 2 Analog | Lightgun on Mouse 4 X |
| Lightgun X 2 Dec    | D                     |
|                     |                       |

#### **Final Step**

It will display "Mouse 4 Button 0"

After step 9, you could press tab to quit the menu. You should able to use two guns in MAME. Please note that the above set up will only apply to the current game. If you would like to apply to every game, you should select "Input (general)" in step 4 instead.